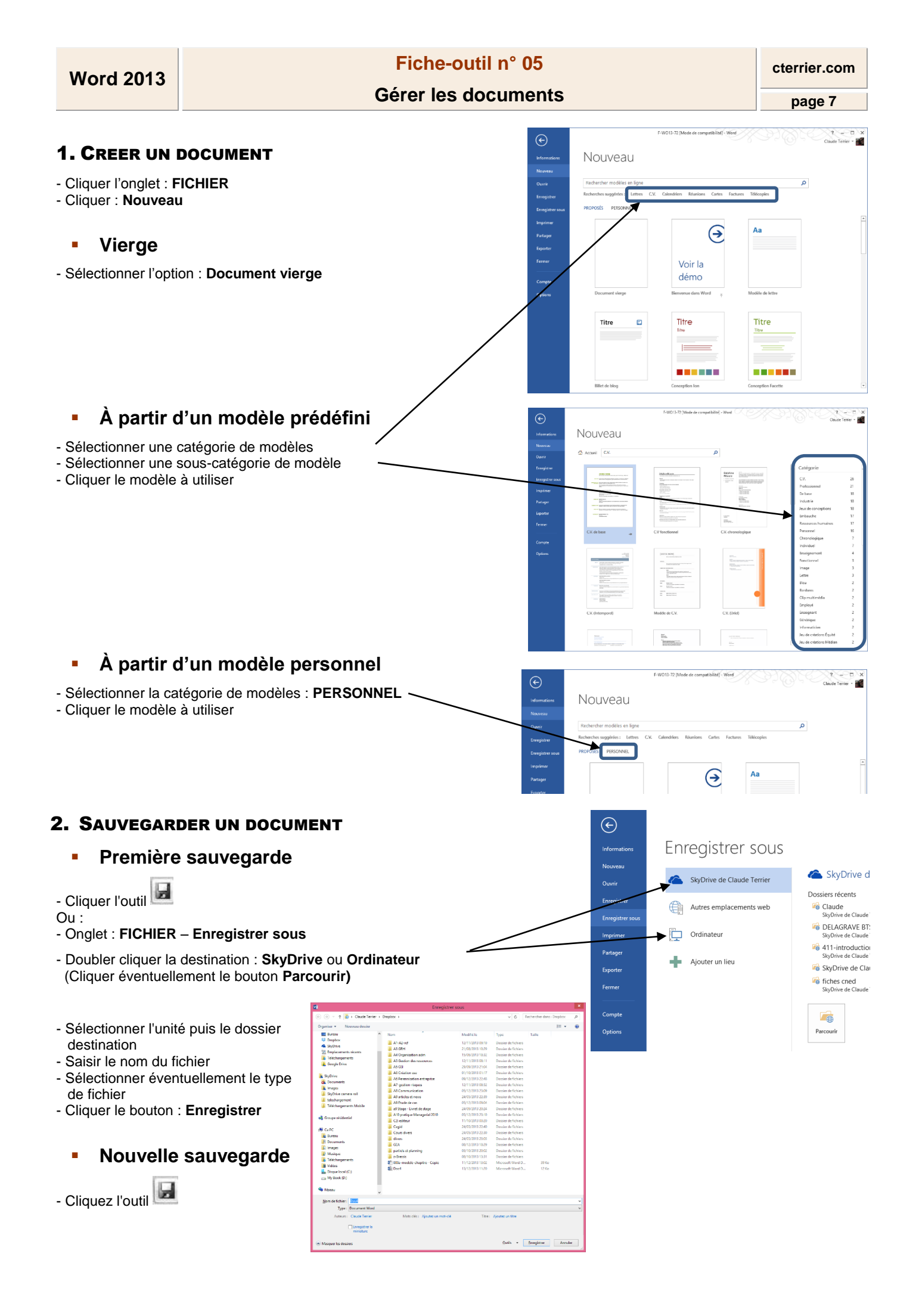

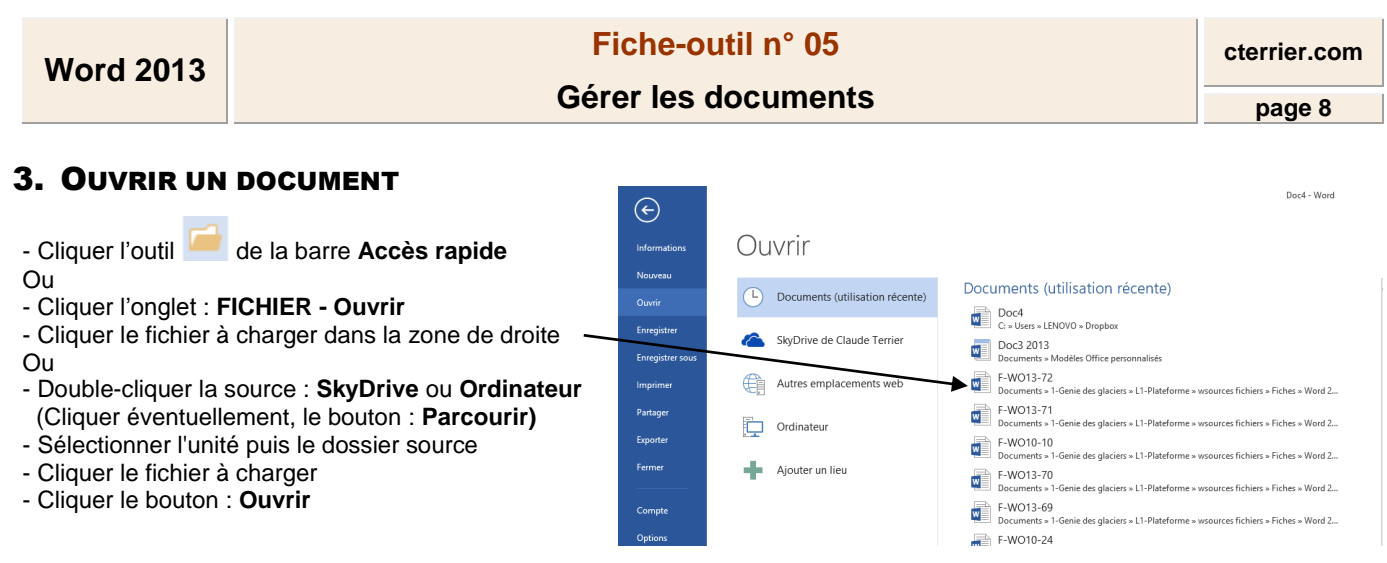

## 4. FERMER UN DOCUMENT

- Cliquer la case 💌 de la fenêtre du document